## 

- ひ~たん1号(法務局検索)・せ~こちゃん 世(新旧市町村検索)をSetUpする 前に、あなたのパソコンにMS-ACCESSがインストールされていますか確かめ て下さい。これらのアプリケーションはMS-ACCESSによって動きます。
- 2.もし、MS-ACCESSが無い場合は次のMS-ACCESSランタイムをインストールします。MS-ACCESSランタイムはこのCD-ROMの中にあります。
   ただし、MS-ACCESSがインストールされているときは絶対にMS-ACCESSランタイムはインストールしないでください。
- 3.MS-ACCESSランタイムのインストールについて説明します。では、まずパソコンのCDドライブに電脳資料調査研究会シリーズをいれてください。少しの間パコンのCDドライブは音を立てていますが、CD-ROMを認識するはずです。コンピュ-タの「スタート」「プログラム」「エクスプローラ」を開いて下さい。すると下記の画面のように表示されます。もちろんそれぞれのパソコンのドライブは別々ですから必ずしも同じ構成の画面ではありませんが、その中でCDドライブにカーソルを合わせて下さい。そこをクリックするとこのCD-ROMに入っているフォルダが表示されます。ひ~たん1号(法務局検索)・目的の適否・具体性(平成12年版)のフォルダが見えますか。

| 3 エクスプローラー Vol_200402120529 (D)<br>ファイル/EL 編集(EL) 楽主(A) 移動(A)                                                                                                    | **************************************   | - # ×                                    |
|----------------------------------------------------------------------------------------------------|------------------------------------------|------------------------------------------|
|                                                                                                    | 日 昌 20 × 日 田 -<br>北- 100円 元素 100 × 月 田 - |                                          |
| 7#6240 🙆 D#                                                                                                    |                                          | 2                                        |
| 7+1.9                                                                                                    | x 名前                                     | サイズ ファイルの種類                              |
| <ul> <li>ゴンクトップ</li> <li>ゴインビュータ</li> <li>ゴムクトップ</li> <li>ゴムクトップ</li> <li>ゴムクトップ</li> <li>ビュータ</li> <li>ビュータ</li> <li <li="">ビュータ</li> <li>ビュータ</li> <li>ビュータ</li></ul> | □ U                                      | 774A 734A<br>774A 734A<br>7              |
|                                                                                                    | 1                                        |                                          |
| 2 個のオブジェクト                                                                                                    | 400KB (空差ディスク)(時候:0)(行下)                 | 思えならう                                    |
| 1 1 2 9 - H 🛛 🎜 😫 🛄 🕼 🖉 🕅 東古 🛔                                                                                                    | I - Moresoft Word Qコエクスプローラ - Vol 2      | 100 00 P + + + + + + + + + + + + + + + + |

4. ひ~たん1号(法務局検索)ノフォルダを開くと、Runtime と Support のフォルダが あります。その中で Runtime のフォルダを開いて下さい。

| 100.00-5-0-60.0002588885              |                                                                                                    | 10 M                                                                     |
|---------------------------------------|----------------------------------------------------------------------------------------------------|--------------------------------------------------------------------------|
| 21010 480 820 1400 140                | NOB OHD ALSH                                                                                                    |                                                                          |
| 윤 · 존 - 문 👗 원                         | with and the state of .                                                                                                    |                                                                          |
| 199161 (2) 240 ~ EX10004549 (8)       | Service and the service and                                                                                                    | 1                                                                        |
| 7455                                  | * [Sn                                                                                                    | *451177665業業                                                             |
| 에 228-07                              | Compared<br>Compared<br>Com | 7-43 7646<br>2743 7646<br>12162 7737-132<br>06 217 7746<br>Utilité Caser |
|                                       | let                                                                                                    |                                                                          |
| 1 (60+73)(0+602)                      |                                                                                                    | 10 at 24'r-9                                                             |
| 1 1 1 1 1 1 1 1 1 1 1 1 1 1 1 1 1 1 1 | and wat 19470-> · D+k                                                                                                    | 10 3 9 9 9 M 10 1                                                        |

5.Setup というアプリケーションのアイコンをダブルクリックして下さい。

| 103.70-5 - Purline                                                                                                    |                                                                                                    |                                                                                                    |
|----------------------------------------------------------------------------------------------------|----------------------------------------------------------------------------------------------------|----------------------------------------------------------------------------------------------------|
| 21010 ##0 ##0 1469 44                                                                                                    | 62.70% (H-10) 41.79                                                                                                    |                                                                                                    |
| 1 4 . 4 . II X 1                                                                                                    | a a x a a.                                                                                                    |                                                                                                    |
| R1 10 1A 1930) 30                                                                                                    | - MATHO ALIES AND JUNEY AN                                                                                                    |                                                                                                    |
| 10000000000000000000000000000000000000                                                                                                    | ting .                                                                                                    | 2                                                                                                    |
| 2005<br>2125-7<br>2125-2070<br>2125-2070<br>2015<br>2015 | Sult     Sult     Sult     Sult     Sult     Prove     Ga     Groves     Groves     Groves     Groves     Groves     Groves     Groves     Grove     Grove     Gr | 1 14 CL 121 Addings<br>274 (4) 246 Adding<br>274 (4) 246 Adding<br>274 (4) 274 (4) 274 (4) 274 (4) 274 (4) 274 (4) 274 (4) 274 (4) 274 (4) 274 (4) 274 (4) 274 (4) 274 (4) 274 (4) 274 (4) 274 ( |
|                                                                                                    | 4                                                                                                    |                                                                                                    |
| 1 (BO#7329-048) (568                                                                                                    |                                                                                                    | 10 ar 3 c'r 3                                                                                                    |
| 120-4 1 1 1 1 1 1 1 1 1 1 1 1 1 1 1 1 1 1 1                                                                                                    | Acceptions 12110220-5 - Rent                                                                                                    | BARMARY CAN IN                                                                                                    |

 すこしコンピュータが何かをしていますが、結果つぎの画面が現れます。そうしたら 今すくインストールのボタンを押して下さい。 ランタイムのインストールを始めます。

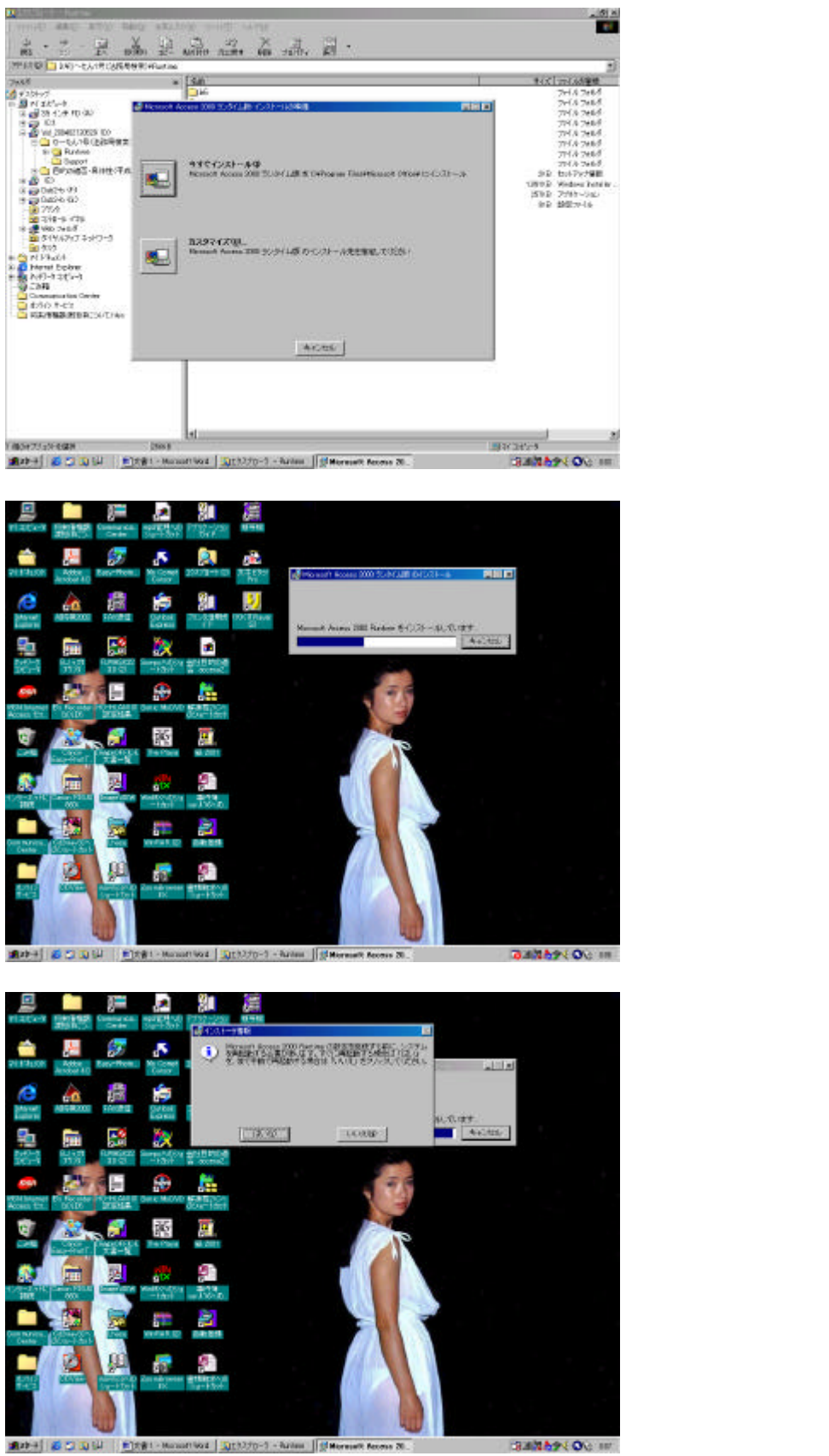

<sup>9.</sup>パソコンの再起動後ランタイムを認識し設定します。

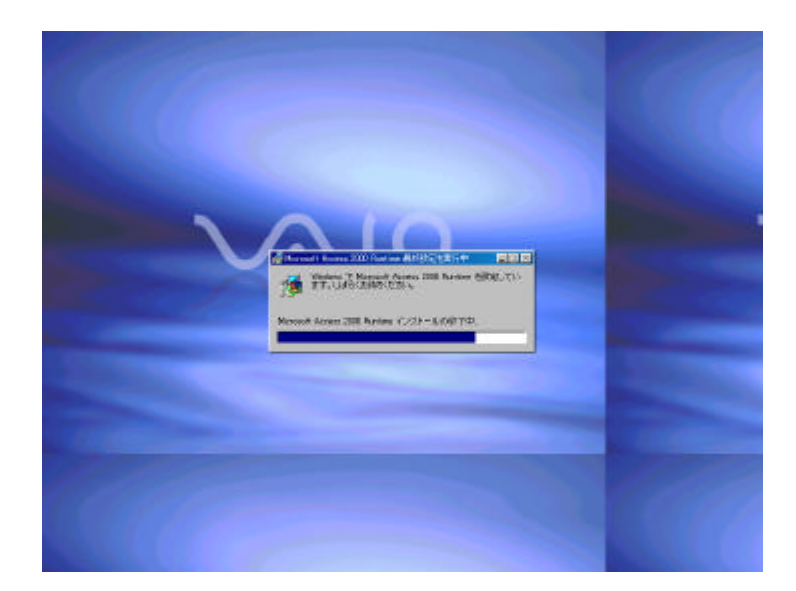

これでMS-АССЕЅЅランタイムはインストールされました。

10.ついでにMS-ACCESSランタイムの削除の仕方について説明しておきます。 「スタート」 「設定」 「コントロールパネル」 「アプリケーションの追加と削除」 を選びます。

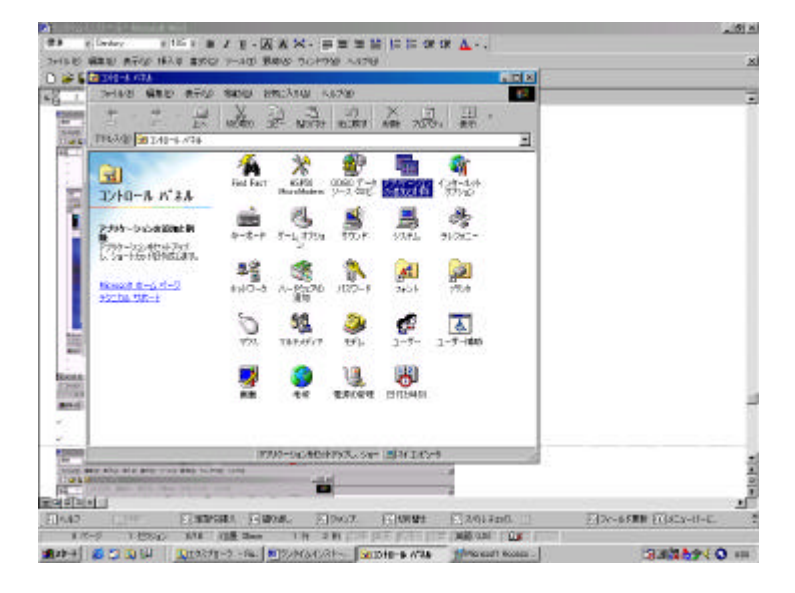

11.MS-ACCESSランタイムを選び、追加と削除のボタンを押します。

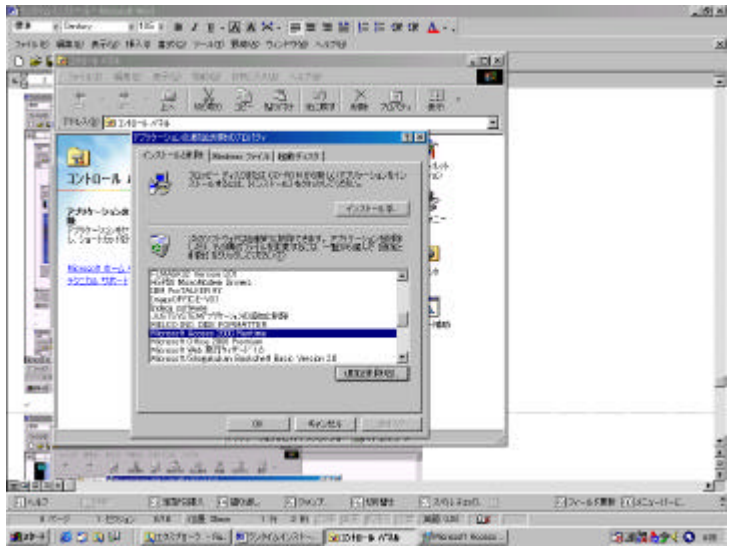

12.次の画面が表示されますので、MS-ACCESSランタイムの削除を選んでボタンを押して下さい。

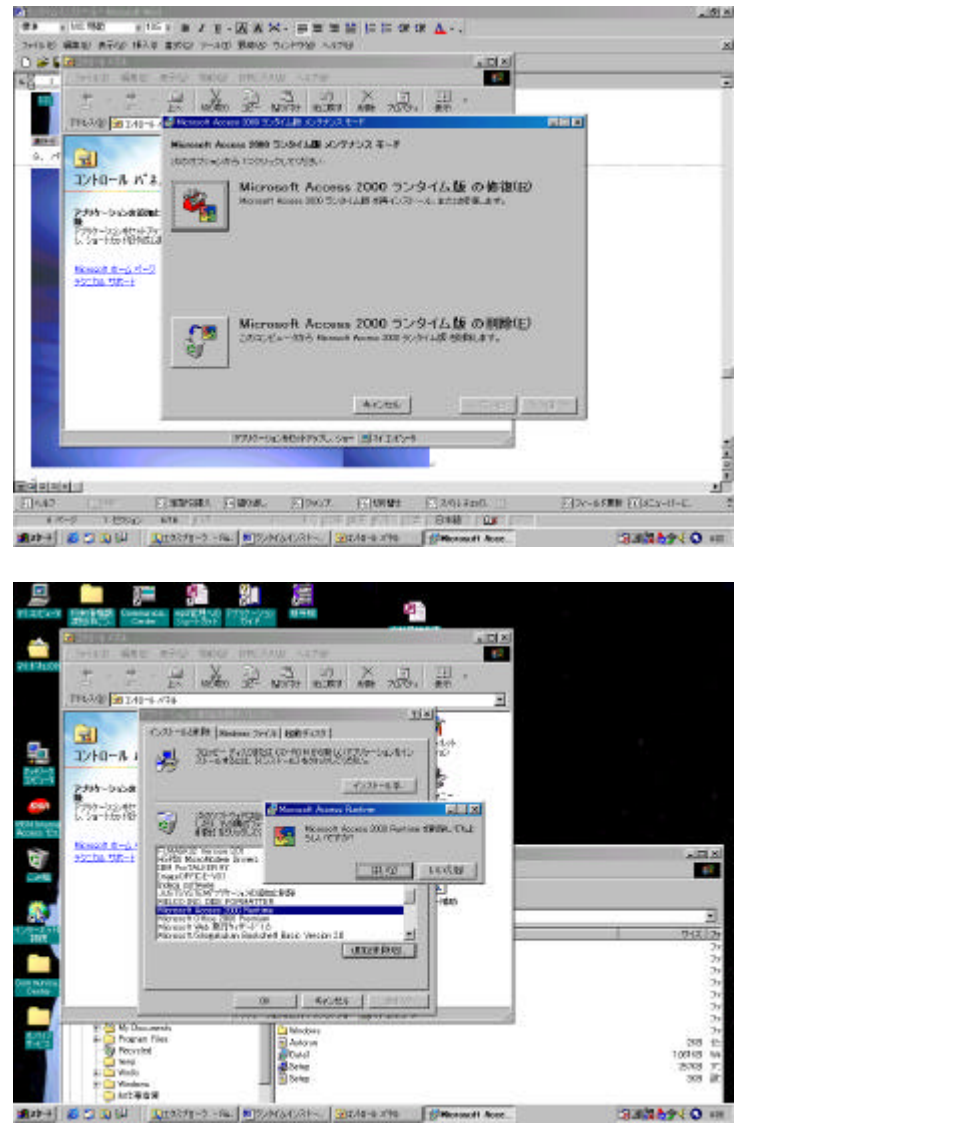

削除を始めます。

|                                                                                                    | _ 5 ×                     |
|----------------------------------------------------------------------------------------------------|---------------------------|
| THE REPAIR AND AND A DOUBLE TO BE A DOUBLE TO BE A  | x                         |
| D#20 80.2 0 0 4 4 4 8 800 0 8 8 2 4 4 4 10.                                                                                                    |                           |
| en se se se se se se se se se se se se se                                                                                                    | 3                         |
| AND THE REAL PROPERTY AND AND ADDRESS OF                                                                                                    |                           |
| 6                                                                                                    |                           |
| and the second second s |                           |
| Contract and the second contract of the second contract of the secon |                           |
| the state of and the state of the                                                                                                    |                           |
| Contraction International Contract Contraction (1981                                                                                                    |                           |
| Access Runtime Emilt CLIZT                                                                                                    |                           |
|                                                                                                    |                           |
| and a given a train statute .                                                                                                    |                           |
|                                                                                                    |                           |
|                                                                                                    |                           |
|                                                                                                    |                           |
|                                                                                                    |                           |
| Contraction of the second second seco |                           |
|                                                                                                    |                           |
| And #10412 American Designed Lances (Designed in Contention)                                                                                                    |                           |
| *                                                                                                    | 1                         |
|                                                                                                    |                           |
|                                                                                                    |                           |
| 10.000 1000 101 1000 1000 1000 1000 100                                                                                                    | 2-120-05888 21(323-0-E_ 2 |
| 128-4 0 1 1 1 1 1 1 1 1 1 1 1 1 1 1 1 1 1 1                                                                                                    | 3.8359 Q ++               |
| 丁訂両五がったと判例のファナ                                                                                                    |                           |
| ト記画面かどにら削除終」で9。                                                                                                    |                           |
| The states with a state of the state of the  | _101 A                    |
| THE WER AT IN THE THE THE THE BAS SEPTE AND                                                                                                    | x                         |
| 0 # 2 8 8 9 1 0 8 4 1 1 1 8 8 8 8 8 8 1 1 1 1 1 1 1 1 1                                                                                                    |                           |
|                                                                                                    | -                         |
| And a Call and a later a later to the second second s                                                                                                    |                           |
| 2.                                                                                                    |                           |
|                                                                                                    |                           |
| COMPLEXE - BOARS - BROWENER - HE                                                                                                    |                           |
| and its section with many section                                                                                                    |                           |
| 1                                                                                                    |                           |
| · · · · · · · · · · · · · · · · · · ·                                                                                                    |                           |
| This and Assess 200 Broken Chip + 7 y 73                                                                                                    |                           |
| Con a particular second                                                                                                    |                           |
|                                                                                                    |                           |
| Contraction of the second second second second second second second second second second second second second s                                                                                                    |                           |
| Statement and a second second s                                                                                                    |                           |
|                                                                                                    |                           |
|                                                                                                    |                           |
| The Cost Care Care Cost Cost Costs                                                                                                    |                           |
| And \$750 America States Income The Control of Sattley O                                                                                                    |                           |
|                                                                                                    | 1                         |
| veni Mer ann Mar Hare ven vena                                                                                                    |                           |
| ROADA .                                                                                                    | 1                         |
| 11/0-0 1/0000 1/0 000 10 201 10 201                                                                                                    | STOCHER FORCA-0-C 5       |
| and a la la la la la la la la la la la la l                                                                                                    | BURNARY O IN              |

では、続いてひ~たん1号(法務局検索)をインストールします。

エクスプローラに戻り、ひ~たん1号(法務局検索)のフォルダ内のSetUpアイコン をダブルクリックしてください。

| (MARKER ) 1497-156195(3454949)                                                                                                    |                                         |                                                          |
|----------------------------------------------------------------------------------------------------|-----------------------------------------|----------------------------------------------------------|
| 2958                                                                                                    | • [Sill                                 | *4.5 100.05室焼                                            |
| B = (2 k - 4)     C = (2 k - 4)     C = (2 | And And And And And And And And And And | 27(4) 2864<br>1116 2733-123<br>86 UT 2746<br>13866 Cased |
|                                                                                                    | 1                                       |                                                          |

windows のシステムにあるシステムファイルが最新のものでないときは、セットアップを 続行できないとの下記画面がでます。OKのボタンを押してシステムファイルを更新して 下さい。その際 windows の再起動をして下さい。

| (1993년~전<br>11월 전 11년~~년<br>12월 28년 (王帝 明일)<br>18월 21년                                                                                                    | <ul> <li>Sati<br/>The first<br/>Forget<br/>Satis<br/>Satis</li></ul> | *(3) 2964<br>2964 2964<br>2964 2964<br>(308 2999-13)<br>896 617 296                                             |
|----------------------------------------------------------------------------------------------------|----------------------------------------------------------------------------------------------------|----------------------------------------------------------------------------------------------------|
| C 201-00, 16 (2009)                                                                                                    |                                                                                                    | and being the second second second second second second second second second second second second second second |
| Construction Garder<br>Construction Carder<br>Construction Construction<br>Construction Construction<br>Construction Construction<br>Construction Carder<br>Construction Carder<br>Construction |                                                                                                    |                                                                                                    |

つぎの画面で windows の再起動をします。

| (2016年間) (11) 24()~とん1月()()()()()()()()()()()()()()()()()()()                                                                                                    | - fam                                                                                                    | 9/2]/-/2##                                                                        |
|----------------------------------------------------------------------------------------------------|----------------------------------------------------------------------------------------------------|-----------------------------------------------------------------------------------|
|                                                                                                    |                                                                                                    | 7-14.245<br>7-14.245<br>1358 7-35-32<br>88 87.751-32<br>0388 67.76<br>0388 - 5664 |
| Spaties                                                                                                    |                                                                                                    |                                                                                   |
| Schwarz<br>Schwarz<br>Schwarz                                                                                                    | none fan in tear and the second fan in the second fan in the secon |                                                                                   |
| Control Control C | None Finishann - Doul Inno Angel, Ber nadhannarfi<br>Inno - Doul Inno Angel, Ber nadhannarfi                                                                                                    |                                                                                   |

windowsの再起動後再びSetUpしますと、下記画面がでます。OKを押してセットアップを続行して下さい。

| C DC THE CLEAR WARDEN WITH THE REPORT                                                                                                    |  |
|----------------------------------------------------------------------------------------------------|--|
| Control Control Contro |  |
|                                                                                                    |  |
|                                                                                                    |  |

ひ~たん1号(法務局検索)をインストールする場所を選びます。

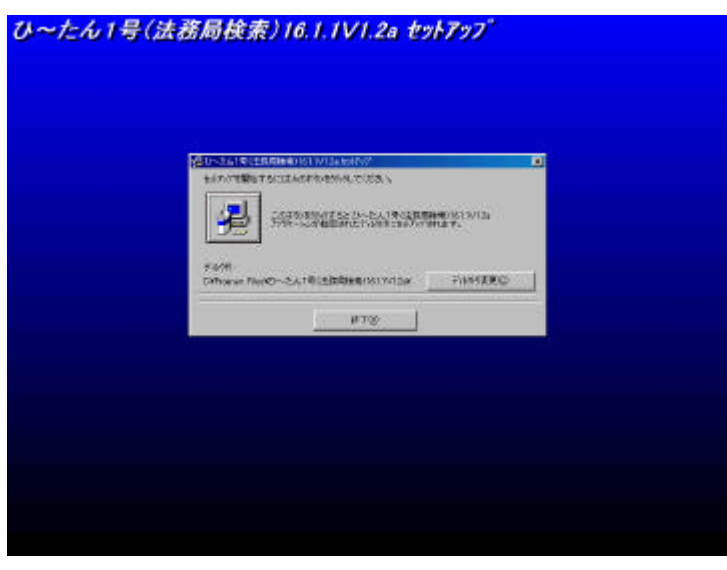

プログラムグループノボックスに登録されるグループ項目を追加するか選択します。 <u>ひ~たん1号(法務局検索)16.1.1V1.2a セットアップ</u>

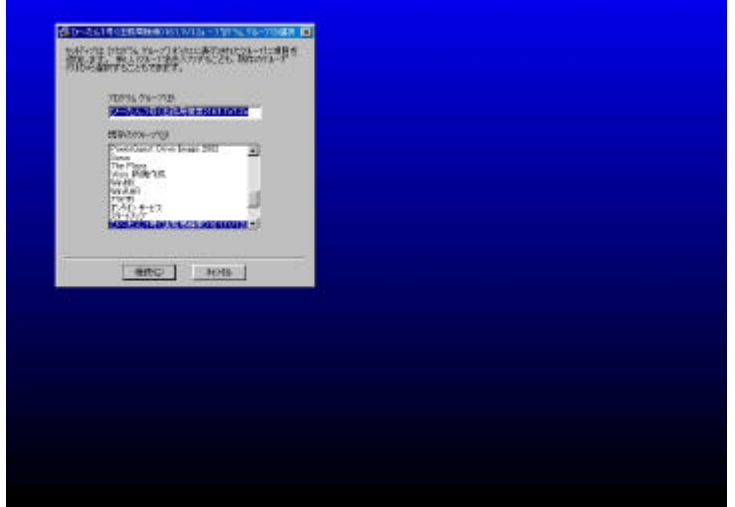

結果、「スタート」 「プログラ」 「ひ~たん1号(法務局検索)16.1.1 V1.2a」 「ひ ~たん1号(法務局検索)16.1.1 V1.2a」を選びますとアプリケーションが使用できるよう になります。

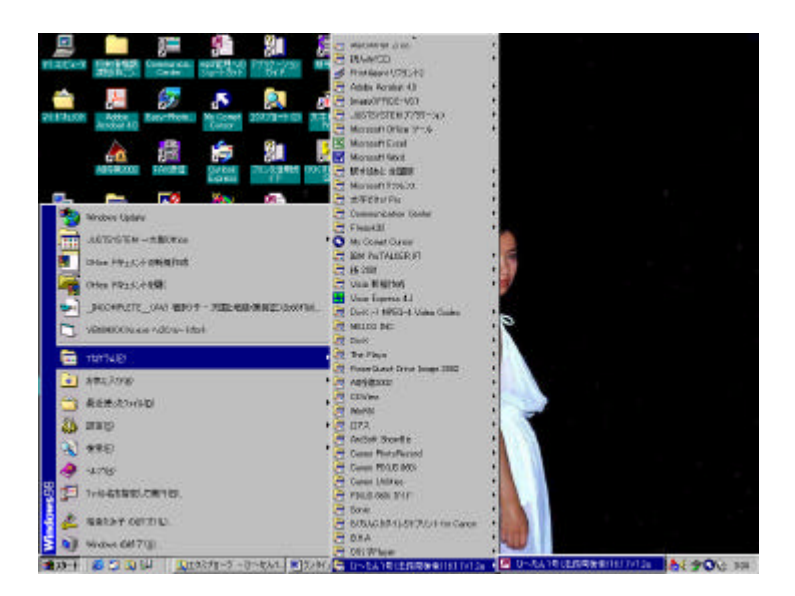

通常これでひ~たん1号(法務局検索)16.1.1V1.2aは使用することができます。 ひ~たん1号(法務局検索)16.1.1V1.2aの使用方法については、別の文書(ひ~たん 1号使用方法)参照して下さい。

時々インストールの不完全な場合があります。その場合 「スタート」「プログラ」「ひ~たん1号(法務局検索)16.1.1V1.2a」「ひ~たん 1号(法務局検索)16.1.1V1.2a」でプログラムを開くと、コマンドラインが違うといって、 下記の画面がでます。

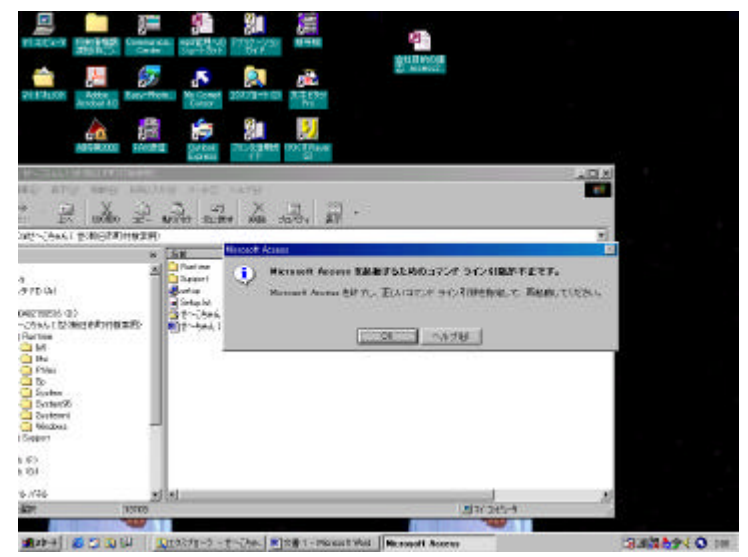

ついで下記画面がでます。

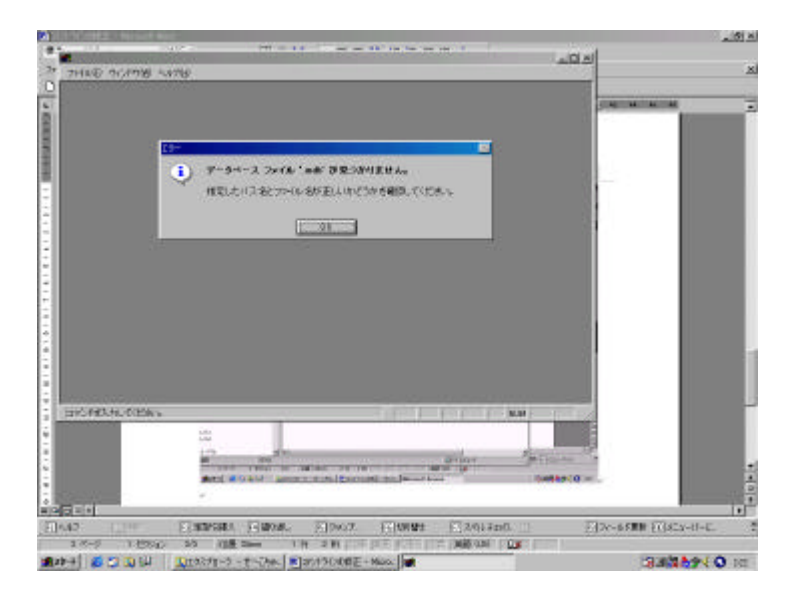

この場合一度このアブリケションを終了させます。

そして、「スタート」 「プログラ」 「ひ~たん1号(法務局検索)16.1.1V1.2a」 「ひ ~たん1号(法務局検索)16.1.1V1.2a」を表示しそこで右クリックして「プロバティ」を 選択します

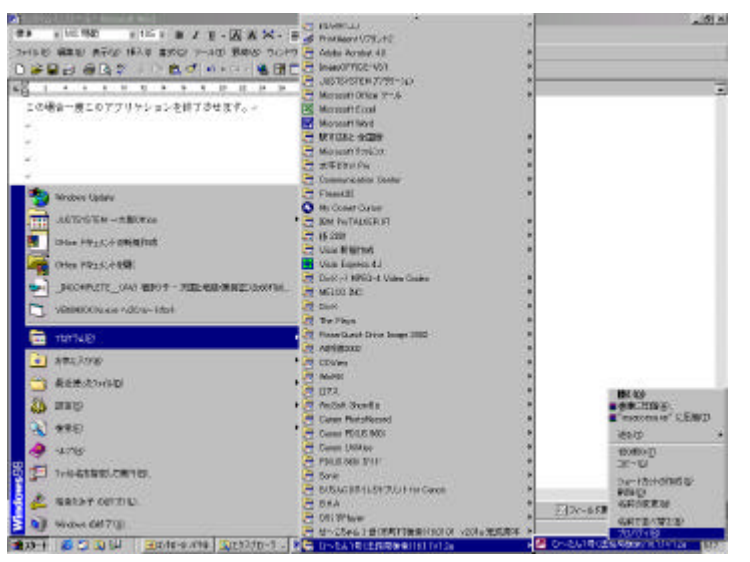

次の画面が表示されますので リンクの表示のところがコマンドラインを示しています。

| 27 | EIN EIN                                                                                                   |                           |
|----|----------------------------------------------------------------------------------------------------|---------------------------|
|    | 2011 101 26<br>2011 101 26<br>Accuse 1012200 101220<br>20<br>20<br>20<br>20<br>20<br>20<br>20<br>20<br>20 |                           |
|    |                                                                                                    | Titos acting Title you at |

"C:¥Program Files¥Microsoft Office¥ART¥Office¥MSACCESS.EXE" "C:¥Program Files¥ひ ~ たん1号(法務局検索)16.1.1 V 1.2a¥ひ ~ たん1号(法務局検索)16.1.1 V 1.2a.mdb"

以上が、正しいコマンドラインです。ここを修正してみて下さい。

ところで、コマンドラインがわからない場合、

リンク先を探しますと

"C:¥Program Files¥MicrosoftOffice¥ART¥Office¥MSACCESS.EXE"でMS - ACCESSの起動がなされ、

"C:¥Program Files¥ひ~たん1号(法務局検索)16.1.1V1.2a¥ひ~たん1号(法務局検索) 16.1.1V1.2a.mdb"にアプリケーションがあります。

この、アブリケーションをデスクトップにコピーすればそれ自体動作します。

しかし、「スタート」 「プログラ」 「ひ~たん1号(法務局検索)16.1.1 V1.2a」 「ひ ~たん1号(法務局検索)16.1.1 V1.2a」では開きません。

プロパティ画面のリンク先に"C:¥Program Files¥ひ~たん1号(法務局検索)16.1.1V 1.2a¥ひ~たん1号(法務局検索)16.1.1V1.2a.mdb"と入力してもアプリケーションが動 きますが、削除するときにエラーがでます。

なお、正式にコマンドラインが入力されてプログラムグループからアプリケーションを動 かす場合も「スタート」 「プログラ」 「ひ~たん1号(法務局検索)16.1.1V1.2a」 「ひ~たん1号(法務局検索)16.1.1V1.2a」を表示しそこで右クリックして「ショウトカ ット」を作成し、それをディスクトップに張り付けておけば、そこから起動します。その 方が便利です。